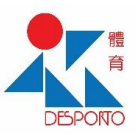

## 新增額外取場者步驟

|                                                                                                    | _                                                                                                    |                                                             | 管理客                                                         | <b>湏外取</b> り | 昜者名單                    |                               |                    |          |  |
|----------------------------------------------------------------------------------------------------|----------------------------------------------------------------------------------------------------|-------------------------------------------------------------|-------------------------------------------------------------|--------------|-------------------------|-------------------------------|--------------------|----------|--|
| 於"一月<br>局的體                                                                                                    | 戶通"選]<br>建育局服務                                                                                                    | 取體育<br>5管理<br>2                                             | 選取 "添加額<br>場者"                                              | <b>〔外</b> 取  |                         |                               |                    |          |  |
| $\sim$                                                                                                    | <ul> <li>建筑市政法法内策</li> <li>通知政治法院内策</li> </ul>                                                                                                    | >                                                           | <b>服務管理</b><br>添加额外取場者名單                                    | B            | 輸入證件類型及號碼<br>後・按 "加入名單" |                               | 最多添加5名人士於<br>管理名單內 |          |  |
| 一戶通<br>Conta Única de Macau<br>Macao One Account                                                                                                    | ·                                                                                                    | , <b>-</b>                                                  |                                                             |              | 3                       |                               | 4                  |          |  |
|                                                                                                    |                                                                                                    |                                                             |                                                             |              | 您在此: 添加職外戰場者名單          |                               | 最多可登记5名籍外取漫者       |          |  |
|                                                                                                    | (1) 注意 (1) 前面 (5) 有                                                                                                    | • •                                                         |                                                             |              | 添加額外取場者名單               |                               | 租場者                | ****9374 |  |
|                                                                                                    | 2 體育局服務管理                                                                                                    | En                                                          |                                                             |              | 输入额外取場者資料               |                               | 暱稱(非必填)            | В        |  |
| (e)<br>(c)                                                                                                    |                                                                                                    |                                                             |                                                             |              | 證件類型。<br>[這世傳現件時日]      | <b></b>                       |                    |          |  |
| <b>三</b> 义 3 日世                                                                                                    | 曹令已细礼                                                                                                    | ポチ                                                          | 避雨 "沃加회                                                     | E / HT       | 證件號碼 •                  |                               | C ****9682         | >        |  |
| ロスクロシンクロシンクロシンクロシンクロシンクロシンクロシンクション ゆうしん しゅうしん しゅうしゅう しゅうしん しゅうしん しゅうしん しゅうしゅう しゅうしん しゅうしん しゅうしゅう しゅうしん しゅうしん しゅうしゅう しゅうしん しゅうしゅう しゅうしゅう しゅうしゅう しゅう しゅうしゅう しゅうしゅう しゅう | 夏月月約5                                                                                                    | 1以于<br>·                                                    | 送収 ぶ加る<br>「「」「「」」「「」」「」」「」」「」」「」」「」」<br>「」」」「」」「」」          | д УР ЦХ      | 铸输人提件强调。不消输人"()"        |                               | D ****5226         | >        |  |
| 1                                                                                                    | 四時別行政憲政府議有局                                                                                                    | 2                                                           | 物旧                                                          |              | 匪慲(非忌讳)。                |                               |                    |          |  |
|                                                                                                    | r and construction of the second second seco |                                                             | 建門特別行政區飲時權育局<br>Instituto dio Desporto dio Goserno dia RAEM | 0            | 只接受文字及空格输入,數量上限為30世     | 1×                            | E ****1744         | >        |  |
|                                                                                                    | - 8-                                                                                                    |                                                             |                                                             |              | 加入在面                    | m                             | A ****9688         | >        |  |
| 22/93/16 (BO                                                                                                    | 後4位数字)                                                                                                    |                                                             | SHULR SHER+C SHUDS                                          |              |                         | $\checkmark$                  |                    |          |  |
|                                                                                                    |                                                                                                    |                                                             |                                                             |              |                         |                               |                    |          |  |
| 如果動物主張                                                                                                    | 6                                                                                                    | anese A                                                     | and Andrease - sould                                        |              |                         |                               |                    |          |  |
|                                                                                                    | 登入                                                                                                    | 新用戶?                                                        |                                                             |              |                         |                               |                    |          |  |
| _                                                                                                    | z                                                                                                    |                                                             |                                                             | m            |                         |                               |                    |          |  |
|                                                                                                    |                                                                                                    |                                                             |                                                             |              |                         |                               |                    |          |  |
|                                                                                                    |                                                                                                    |                                                             |                                                             | n 1 25/      |                         |                               |                    |          |  |
|                                                                                                    |                                                                                                    |                                                             |                                                             |              |                         |                               |                    |          |  |
|                                                                                                    |                                                                                                    | ✗ 公共體育設                                                     | 施網絡                                                         |              | 1955 D                  | 服務管理 ≜ 登出                     | 繁體 ▼               |          |  |
|                                                                                                    |                                                                                                    | Descat<br>स्र में स<br>Instalações Desp<br>Instalações Desp | ortivas Públicas                                            |              |                         |                               |                    |          |  |
|                                                                                                    |                                                                                                    |                                                             | 主頁場地介紹會                                                     | 國人租場、國體租場、用  | 戶指南 最新服務資訊 新聞及多         | 3媒體中心 下載區 返回                  | 回體育局主頁             |          |  |
|                                                                                                    |                                                                                                    |                                                             | 服務 > 網上預約門票 > 預約其ℓ                                          | 也體育設施        |                         |                               |                    |          |  |
|                                                                                                    |                                                                                                    | <u>預約</u> 具他體育設                                             |                                                             |              |                         |                               |                    |          |  |
|                                                                                                    |                                                                                                    | ✓ 選擇場地及運動項目 /                                               |                                                             | (√) 確認門票内容及  | 「款〉 4 選擇額外取場者           |                               |                    |          |  |
|                                                                                                    |                                                                                                    | 門票資料                                                        |                                                             |              |                         | 現時你操作保留的時                     | 間285秒 = 二/三        | 要在限時     |  |
|                                                                                                    |                                                                                                    |                                                             |                                                             |              |                         | -994 (19 981 F 61 94 99 99 99 | 山市                 | 安在败时     |  |
|                                                                                                    |                                                                                                    | 場地設施:塔石體育館-乒                                                | 乓球室 > 2                                                     |              |                         |                               |                    |          |  |
| 可選擇添                                                                                                    |                                                                                                    | 使用日期: 2023-10-26 (星                                         | 期四)                                                         |              |                         |                               |                    |          |  |
| 加或不添                                                                                                    |                                                                                                    | 使用時段: 11:00 - 12:00                                         |                                                             |              |                         |                               |                    |          |  |
| 加額外取                                                                                                    |                                                                                                    | 竹款完成, 請選擇                                                   | 奉祖外取場者                                                      |              |                         |                               |                    |          |  |
| 場者                                                                                                    | 1                                                                                                    | ○ 不添加額外取場者 💿 🕽                                              | 泰加額外取場者                                                     |              |                         |                               |                    |          |  |
|                                                                                                    |                                                                                                    |                                                             |                                                             |              |                         |                               |                    |          |  |
|                                                                                                    |                                                                                                    | 前进控银/℃联场省<br>****9374(B) **                                 | **9682 (C) ****5226 (D)                                     | ****1744 (F) | ****9688 (A)            |                               |                    |          |  |
| 倘添加・己                                                                                                    | <u> </u>                                                                                                    |                                                             |                                                             |              |                         |                               |                    |          |  |
| 選取已預分                                                                                                    | 先                                                                                                    | 900日1」1111人                                                 |                                                             |              |                         |                               |                    |          |  |
| 設定的額外                                                                                                    | <u>کام الحم</u>                                                                                                    | *************************************                       |                                                             |              |                         |                               |                    |          |  |
| 取場者或E                                                                                                    | 自                                                                                                    | 제 쓰냐 후보 ( 가 왜 또                                             |                                                             |              |                         |                               |                    |          |  |
| 行輸入額外                                                                                                    | <b>クト</b>                                                                                                    | 證件號碼 *                                                      |                                                             |              |                         |                               |                    |          |  |
| 取場者資料                                                                                                    | 印                                                                                                    | 請輸入證件號碼·不須動                                                 | ì入"O"                                                       |              |                         |                               |                    |          |  |
|                                                                                                    |                                                                                                    |                                                             |                                                             |              |                         |                               |                    |          |  |
|                                                                                                    |                                                                                                    |                                                             |                                                             | 下—步          | 3                       | 按" <u>下</u> 一                 | -步"以完成             |          |  |